## Lab - Create a litigation hold

- 1. From Microsoft 365 Admin Center select Exchange
- 2. In the Exchange Admin Center click on Recipients, Mailboxes.

| dashboard                                                                      | mailboxes gro                                                                                      | ups resources                                                                                                    | contacts shared mig                                                                                                    |
|--------------------------------------------------------------------------------|----------------------------------------------------------------------------------------------------|----------------------------------------------------------------------------------------------------|----------------------------------------------------------------------------------------------------|
| recipients                                                                     |                                                                                                    |                                                                                                    |                                                                                                    |
| permissions                                                                    | We have simplified 8                                                                               | k improved the mailbox                                                                                                    | management<br>L You can try                                                                                                    |
| compliance management                                                          | to preview the experi                                                                              | ience.                                                                                                    |                                                                                                    |
| organization                                                                   |                                                                                                    |                                                                                                    |                                                                                                    |
| protection                                                                     |                                                                                                    |                                                                                                    |                                                                                                    |
|                                                                                | DISPLAT NAME                                                                                       | A MAILOUA ITPE                                                                                                    | EIVIAIL ADDRESS                                                                                                    |
|                                                                                |                                                                                                    | Contraction and the second                                                                                                    |                                                                                                    |
| advanced threats                                                               | Alex Wilber                                                                                        | User (Archive)                                                                                                    | AlexW@M365x684164.OnM                                                                                                    |
| advanced threats                                                               | Alex Wilber<br>Allan Deyoung                                                                       | User (Archive)<br>User (Archive)                                                                                                    | AlexW@M365x684164.OnM<br>AllanD@M365x684164.OnM                                                                                                    |
| advanced threats                                                               | Alex Wilber<br>Allan Deyoung<br>Diego Siciliani                                                    | User (Archive)<br>User (Archive)<br>User (Archive)                                                                                                    | AlexW@M365x684164.OnM<br>AllanD@M365x684164.OnM<br>DiegoS@M365x684164.OnM                                                                                                    |
| advanced threats                                                               | Alex Wilber<br>Allan Deyoung<br>Diego Siciliani<br>Isaiah Langer                                   | User (Archive)<br>User (Archive)<br>User (Archive)<br>User (Archive)                                                                                           | AlexW@M365x684164.OnM<br>AllanD@M365x684164.OnM<br>DiegoS@M365x684164.OnM<br>IsaiahL@M365x684164.OnM                                                                                                    |
| advanced threats<br>mail flow<br>mobile                                        | Alex Wilber<br>Allan Deyoung<br>Diego Siciliani<br>Isaiah Langer<br>Joni Sherman                   | User (Archive)<br>User (Archive)<br>User (Archive)<br>User (Archive)<br><b>User (Archive)</b>                                                                  | AlexW@M365x684164.OnM<br>AllanD@M365x684164.OnM<br>DiegoS@M365x684164.OnM<br>IsaiahL@M365x684164.OnM<br>JoniS@M365x684164.OnM                                                                                |
| advanced threats<br>mail flow<br>mobile                                        | Alex Wilber<br>Allan Deyoung<br>Diego Siciliani<br>Isaiah Langer<br>Joni Sherman<br>Server Manager | User (Archive)<br>User (Archive)<br>User (Archive)<br>User (Archive)<br><b>User (Archive)</b><br>User (Archive)                                                | AlexW@M365x684164.OnM<br>AllanD@M365x684164.OnM<br>DiegoS@M365x684164.OnM<br>IsaiahL@M365x684164.OnM<br>JoniS@M365x684164.OnM<br>LynneR@M365x684164.OnM                                                      |
| advanced threats<br>mail flow<br>mobile<br>public folders                      | Alex Wilber<br>Allan Deyoung<br>Diego Siciliani<br>Isaiah Langer<br>Joni Sherman<br>Server Manager | User (Archive)<br>User (Archive)<br>User (Archive)<br>User (Archive)<br><b>User (Archive)</b><br>User (Archive)<br>User (Archive)                              | AlexW@M365x684164.OnM<br>AllanD@M365x684164.OnM<br>DiegoS@M365x684164.OnM<br>IsaiahL@M365x684164.OnM<br>JoniS@M365x684164.OnM<br>LynneR@M365x684164.OnM<br>MeganB@M365x684164.OnM                            |
| advanced threats<br>mail flow<br>mobile<br>public folders                      | Alex Wilber<br>Allan Deyoung<br>Diego Siciliani<br>Isaiah Langer<br>Joni Sherman<br>Server Manager | User (Archive)<br>User (Archive)<br>User (Archive)<br>User (Archive)<br>User (Archive)<br>User (Archive)<br>User (Archive)<br>User (Archive)                   | AlexW@M365x684164.OnM<br>AllanD@M365x684164.OnM<br>DiegoS@M365x684164.OnM<br>IsaiahL@M365x684164.OnM<br>JoniS@M365x684164.OnM<br>LynneR@M365x684164.OnM<br>MeganB@M365x684164.OnM<br>admin@M365x684164.OnM   |
| advanced threats<br>mail flow<br>mobile<br>public folders<br>unified messaging | Alex Wilber<br>Allan Deyoung<br>Diego Siciliani<br>Isaiah Langer<br>Joni Sherman<br>Server Manager | User (Archive)<br>User (Archive)<br>User (Archive)<br>User (Archive)<br>User (Archive)<br>User (Archive)<br>User (Archive)<br>User (Archive)<br>User (Archive) | AlexW@M365x684164.OnM<br>AllanD@M365x684164.OnM<br>DiegoS@M365x684164.OnM<br>IsaiahL@M365x684164.OnM<br>JoniS@M365x684164.OnM<br>LynneR@M365x684164.OnM<br>MeganB@M365x684164.OnM<br>NestorW@M365x684164.OnM |

3. Select the Isaiah's mailbox to place the litigation hold on that mail

box then click on the Edit icon

- 4. Under the general column select mailbox feature
- 5. Click **OK** on the warning message
- 6. Scroll down until you get to Litigation Hold
- 7. Select Enable
- 8. Under Litigation hold duration days type 10
- 9. For the note type Please contact your IT Admin
- 10. For the url type http://adatum.com/litigation.html
- 11. Click on Save
- 12. Click on Save again, click on OK.